## 【①病院・診療所検索マニュアル】

【☆**多職種連携のためのエチケット】**(発信元:尼崎市医療・介護連携協議会) 先生とご連絡を取りたい際(『ケアマネタイム』)は、原則、①午前診後or②午後診前</u>での対応を推奨します。 なお、連絡可能時間は診療所によって変わるので、受け付けにお伺いするのも一つの方法です。

(1)市内医療機関を検索する場合(尼崎市医師会HP)

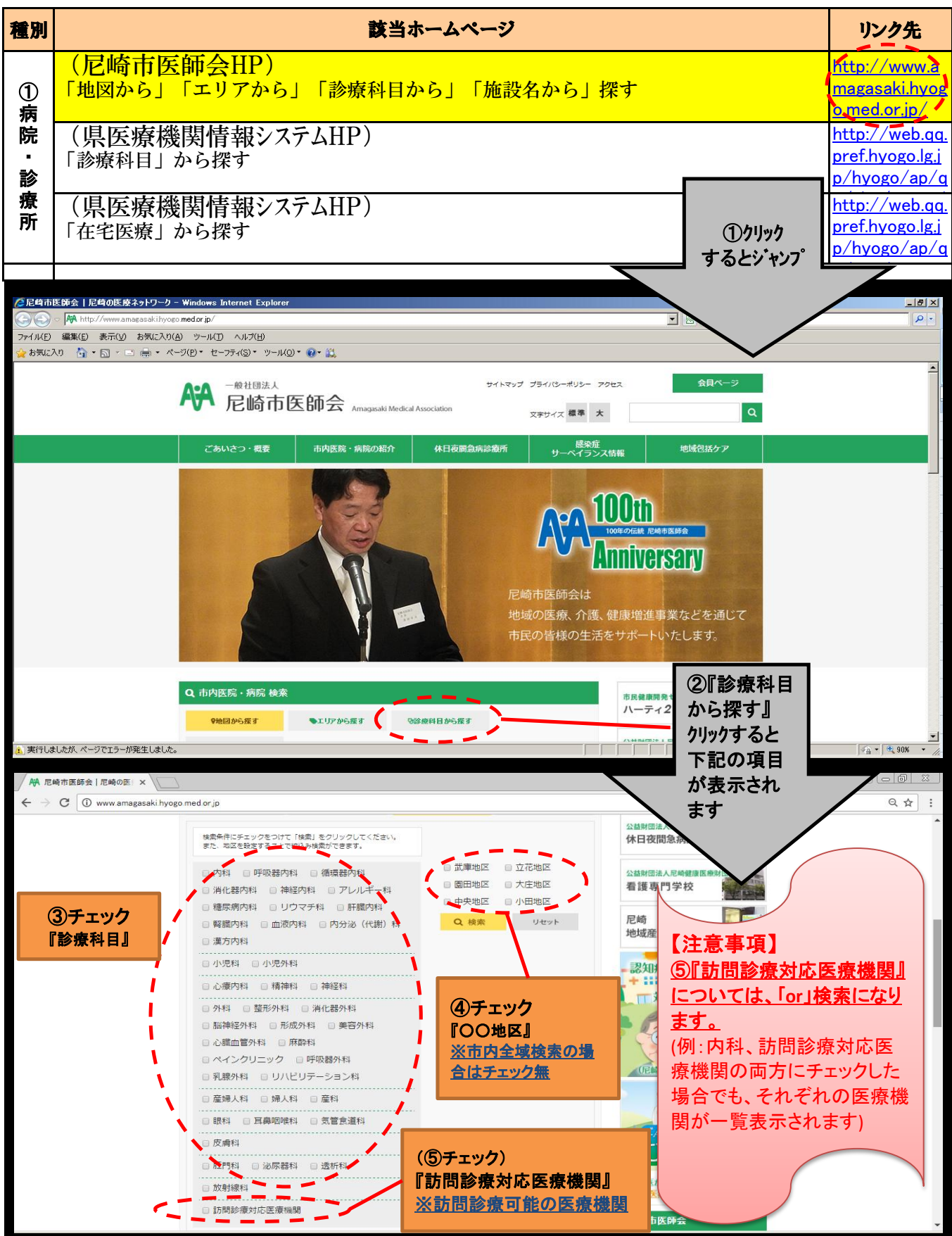

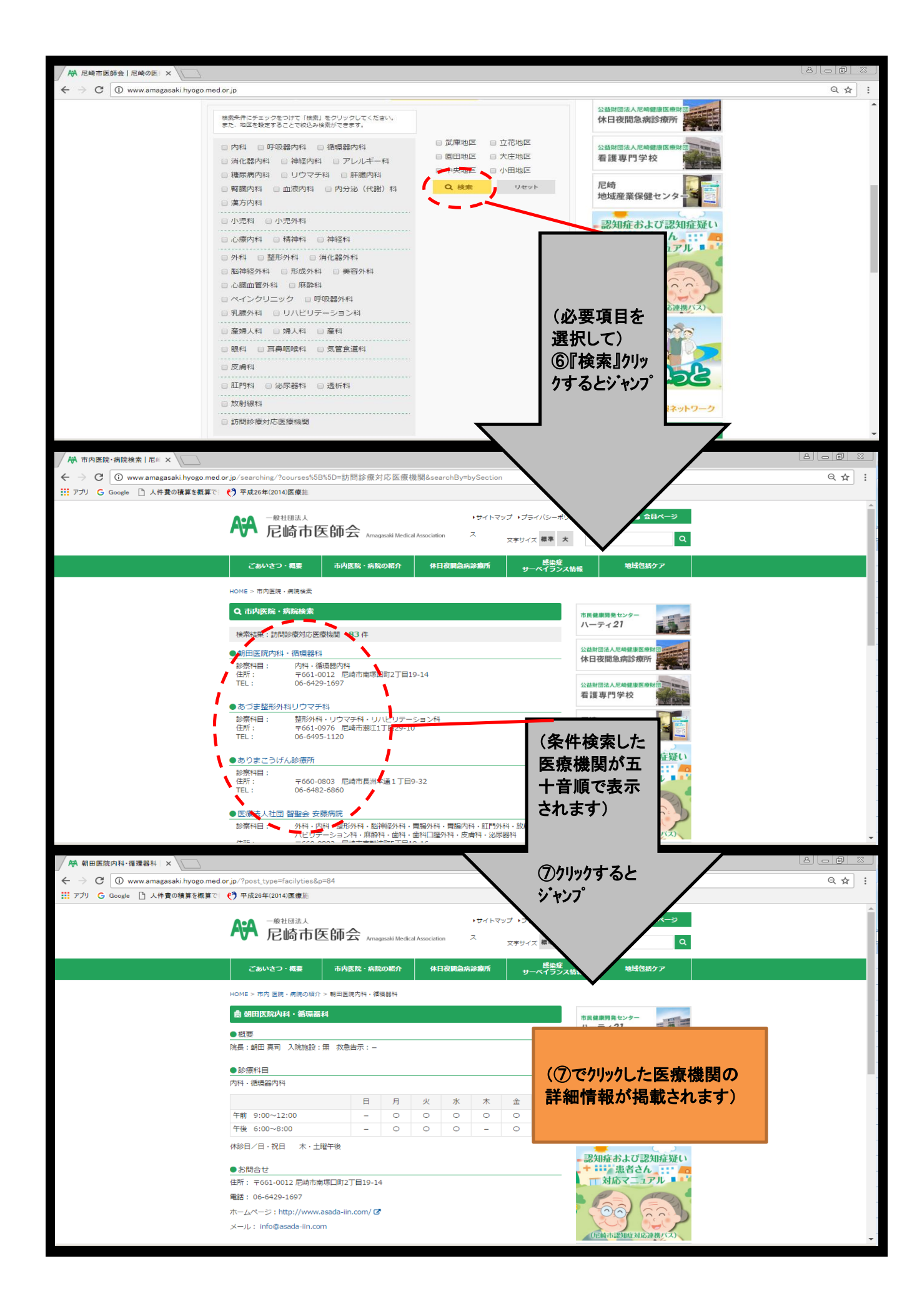

(2)市内医療機関を検索する場合(県医療機関検索システムHP)

| 種別                               | 該当ホームページ                                     |                        |                   |                     |                    |                              |             | リンク先             |                                                               |                          |   |
|----------------------------------|----------------------------------------------|------------------------|-------------------|---------------------|--------------------|------------------------------|-------------|------------------|---------------------------------------------------------------|--------------------------|---|
| ①<br>病                           | (尼崎市医師会HP)<br>「地図から」「エリアから」「診療科目から」「施設名から」探す |                        |                   |                     |                    |                              |             |                  | <u>http://www<br/>magasaki.hy<br/>o.med.or.jp/</u>            | /.a<br>/og               |   |
| 「院・診療                            | (県医療機関情報システムHP)<br>「診療科目」から探す                |                        |                   |                     |                    |                              |             |                  | <u>http://web.</u><br>pref.hyogo.l<br>p/hyogo/ap<br>ctsho/pwp | dq<br>g.i<br>o/c<br>nec  |   |
| 所                                | (県医療機関情報システムHP)<br>「在宅医療」から探す                |                        |                   |                     |                    |                              |             | ①クリック<br>するとジャンプ | http://web.<br>pref.hyogo.l<br>p/hyogo/ap<br>q/sho/pwm        | .qq<br>g.i<br>p/c<br>nec |   |
| 🥖 🥹 地                            | 或から医療機関を探                                    | iā - ×                 |                   |                     |                    |                              |             |                  |                                                               |                          | 3 |
| $\leftrightarrow$ $\Rightarrow$  | C 🛈 web.q                                    | q.pref.hyogo.lg.jp/hyo | ogo/ap/qq/sho/pwr | nedregsr01_002.aspx |                    |                              |             |                  |                                                               | २ ☆                      | : |
|                                  |                                              |                        |                   |                     | 🎉 兵庫県医             | 療機関情報                        | システム        |                  |                                                               |                          |   |
| トップペ                             | <u>ージ</u> 〉 地域から                             | 医療機関を探す                |                   |                     |                    |                              |             |                  |                                                               |                          |   |
| " <del>thtat</del> +             | いら医療趣想                                       | を探す"とけ                 |                   |                     |                    |                              |             |                  |                                                               |                          |   |
| 検索結果                             | 画面に医療機関名が                                    | び地域ごとに50音順で2           | 0件ずつ表示されます        | 。この検索は、企業内診療        | 舗などを除くすべての─        | 般住民向け医療機関が                   | 「検索対象となります。 |                  |                                                               |                          | I |
|                                  |                                              |                        |                   | t.                  | ずはじめに、 市区町         | 村を下記より選択                     | してください      |                  |                                                               |                          | I |
| □ 神戸                             | 5                                            |                        | 0                 | チェック                |                    |                              |             |                  |                                                               |                          |   |
|                                  | 東灘区                                          | _ ) 灘区                 |                   | 尼崎市』                | □ 須磨区              | _ 重水区                        | 北区          | 🗌 中央区            | () 西区                                                         |                          | I |
| □ 阪ネ                             | 申南                                           |                        |                   |                     |                    |                              |             |                  |                                                               |                          | I |
|                                  | 尼崎市                                          | _ 西宮市                  | □ 芦屋市             |                     |                    |                              |             |                  |                                                               |                          |   |
| - 阪ネ                             | ♥北<br>(母□古                                   |                        |                   |                     | □ 建々川町             |                              |             |                  |                                                               |                          |   |
|                                  | יוידייזר<br>                                 |                        |                   | чіш — U             |                    |                              |             |                  |                                                               |                          |   |
|                                  | 明石市                                          | 🗌 加古川市                 | 🗌 高砂市             | □ 稲美町               | □ 插磨町              |                              |             |                  |                                                               |                          |   |
|                                  | 重磨                                           |                        |                   |                     |                    |                              |             |                  |                                                               |                          |   |
|                                  | 西脇市                                          | □ 三木市                  | 🗌 小野市             | 🗌 加西市               | 🗌 加東市              | 🗌 多可町                        |             |                  |                                                               |                          |   |
| □ 中排                             | 磨                                            |                        |                   |                     |                    |                              |             |                  |                                                               |                          | * |
| 🧹 🥹 地រ                           | 或から医療機関を探                                    | ià - ×                 |                   |                     |                    |                              |             |                  |                                                               |                          | 3 |
| $\leftarrow$ $\rightarrow$       | C i web.q                                    | q.pref.hyogo.lg.jp/hyo | ogo/ap/qq/sho/pwi | nedregsr01_002.aspx |                    |                              |             |                  |                                                               | Q ☆                      | : |
|                                  |                                              |                        |                   |                     | 🔰 兵庫県医             | 療機関情報                        | システム        |                  |                                                               |                          |   |
|                                  | <b>重磨</b><br>西脇市                             | □ 三木市                  | 🗌 小野市             | 🗌 加西市               | 🗌 加東市              | □ 多可町                        |             |                  |                                                               |                          |   |
| 中日<br>日<br>日<br>日<br>日<br>日<br>日 | 循磨<br>施改击                                    |                        | - 酒崎町             | () 神河町              |                    |                              |             |                  |                                                               |                          |   |
|                                  | ≴庭                                           | 0.000                  |                   | 0 10045             |                    |                              |             |                  |                                                               |                          |   |
|                                  | 相生市                                          | 🗌 赤穂市                  | 🗌 宍粟市             | 🗌 たつの市              | 🗌 太子町              | □ 上郡町                        | 🗌 佐用町       |                  |                                                               |                          |   |
|                                  | 5<br># co +                                  |                        | ○ #####           | 一 手 并 m             |                    |                              |             |                  |                                                               |                          | I |
|                                  | 中国中<br>                                      |                        | 0 翔木巾             |                     |                    |                              |             |                  |                                                               |                          | I |
|                                  | ¤<br>篠山市                                     | □ 丹波市                  |                   |                     |                    |                              |             |                  |                                                               |                          |   |
|                                  | <b>路</b><br>洲本市                              | 南あわじ市                  | □ 淡路市             |                     |                    |                              |             |                  | (同へ-<br>③『検:<br>選択へ                                           | シの)<br>索条件<br>・』クリック     | l |
|                                  |                                              |                        |                   | 市区町村を選              | 沢したら、次は条件「         | で絞り込みます                      | 検索条件選択^     |                  | すると                                                           | ジャンプ                     | / |
|                                  |                                              |                        |                   | <b>5</b>            | 连庫県 Hyogo Prefectu | <u>利用規約</u><br>re ©2015 兵庫県健 | 康福祉部健康局医務課  |                  |                                                               | $\bigcirc$               | Ţ |
|                                  |                                              |                        |                   |                     |                    |                              |             |                  |                                                               | 6                        | 1 |

| ← → C ① web.qq.pref.hyogo./ap/qq/sho/pwmedregsr01_002 aspx                 |                                    |                                       |                                       |  |  |  |  |  |
|----------------------------------------------------------------------------|------------------------------------|---------------------------------------|---------------------------------------|--|--|--|--|--|
|                                                                            |                                    | 6度順医病機関性却5.フニノ                        | (③続き)                                 |  |  |  |  |  |
|                                                                            |                                    | <b>只</b> 卑県医療(成例)(有物ン人ナム              |                                       |  |  |  |  |  |
| <u>トップページ</u> 〉 <u>地域から医療機関を探す</u>                                         |                                    |                                       |                                       |  |  |  |  |  |
|                                                                            |                                    |                                       |                                       |  |  |  |  |  |
|                                                                            |                                    | ④チェック                                 |                                       |  |  |  |  |  |
|                                                                            |                                    | 日時:『指定しない』                            |                                       |  |  |  |  |  |
| () 指定しない () 指定する 2016/12/05 10                                             | :13                                | <b>依能区分:『</b> 病阮』、『診療所』<br>診療科日・『〇〇科』 |                                       |  |  |  |  |  |
| ● 機関区分を選択 未選択の場合は全機関区分が対象                                                  |                                    |                                       |                                       |  |  |  |  |  |
|                                                                            | 療所                                 |                                       |                                       |  |  |  |  |  |
| <ul> <li>○ 診療科目を選択 未選択の為今。3全科目が対象</li> </ul>                               |                                    |                                       |                                       |  |  |  |  |  |
|                                                                            | ── 呼吸器内科                           | □ 循環器内科                               | □ 消化器内科 (胃腸内科)                        |  |  |  |  |  |
| □ 腎臓内科                                                                     | □ 神経内科                             | ○ 糖尿病内科(代謝内科)                         | 🗌 血液内科                                |  |  |  |  |  |
| □皮膚科                                                                       | □ アレルギー科                           | □ リウマチ科                               | □ 感染症内科                               |  |  |  |  |  |
| □ 小児科                                                                      | □ 精神科                              | □ 心療内科                                | □外科                                   |  |  |  |  |  |
| □ 呼吸器外科                                                                    | <ul> <li>循環器外科(心臓・血管外科)</li> </ul> | □ 乳腺外科                                | □ 気管食道外科                              |  |  |  |  |  |
| □ 消化器外科(胃腸外科)                                                              | □ 泌尿器科                             | □ 肛門外科                                | □ 脳神経外科                               |  |  |  |  |  |
| □ 整形外科                                                                     | □ 形成外科                             | □ 美容外科                                | □眼科                                   |  |  |  |  |  |
| □ 耳鼻いんこう科                                                                  | □ 小児外科                             | □ 産婦人科                                | □産科                                   |  |  |  |  |  |
| 🗌 婦人科                                                                      | □ リハビリテーション科                       | □ 放射線科                                | □ 麻酔科                                 |  |  |  |  |  |
| <ul> <li>・<br/>・<br/>・<br/>・<br/>・<br/>・<br/>・<br/>・<br/>・<br/>・</li></ul> |                                    |                                       |                                       |  |  |  |  |  |
| ← → C ① web.qq.pref.hyogo.lg.jp/hyogo/ap/qc                                | i/sho/pwmedregsr01_002.aspx        |                                       |                                       |  |  |  |  |  |
|                                                                            |                                    |                                       |                                       |  |  |  |  |  |
|                                                                            |                                    | 兵庫県医療機関情報シ人テム                         |                                       |  |  |  |  |  |
| ✓ 病院 □診療所 □歯科診                                                             | ·<br>療所                            |                                       |                                       |  |  |  |  |  |
|                                                                            |                                    |                                       |                                       |  |  |  |  |  |
|                                                                            | □ 呼吸器内科                            | □ 循環器内科                               | □ 消化器内科 (曹膿内科)                        |  |  |  |  |  |
|                                                                            | ○ 神経内科                             | 福泉病内科(代謝内科)                           |                                       |  |  |  |  |  |
| □ 皮膚科                                                                      | □ アレルギー科                           | □ リウマチ科                               |                                       |  |  |  |  |  |
| □ 小児科                                                                      | □ 精神科                              | □ 心療内科                                | □ 外科                                  |  |  |  |  |  |
| □ 呼吸器外科                                                                    | <ul> <li>循環器外科(心臓・血管外科)</li> </ul> | □ 乳腺外科                                | □ 気管食道外科                              |  |  |  |  |  |
| □ 消化器外科(胃腸外科)                                                              | □ 泌尿器科                             | □ 肛門外科                                | □ 脳神経外科                               |  |  |  |  |  |
| □ 整形外科                                                                     |                                    | □ 美容外科                                | □眼科                                   |  |  |  |  |  |
| □ 耳島いん ( <b>⑤選択</b> )                                                      |                                    | ─ 産婦人科                                | □ 産科                                  |  |  |  |  |  |
| □婦人科 ※必要に応じ選択                                                              | 科                                  | □ 放射線科                                | □ 麻酔                                  |  |  |  |  |  |
| 🗌 病理診断科                                                                    | □ 臨床検査科                            | □ 救急科                                 |                                       |  |  |  |  |  |
| □ 矯正歯科                                                                     | □ 小児歯科                             | □ 歯科口腔外科                              | □ ィン <sup>0</sup> 1 快系桁<br>里表示 [///// |  |  |  |  |  |
| ※ 科目属性を選択                                                                  |                                    |                                       | - 1<br>1                              |  |  |  |  |  |
| 身体・臓器名 道化器 疾病                                                              | ・病態名 糖尿病 ・                         | 年齢・性別等 男性 ・ 医学的な処置 参析                 | するとジャンプ                               |  |  |  |  |  |
|                                                                            |                                    |                                       |                                       |  |  |  |  |  |
|                                                                            | (                                  | 検索結果表示                                |                                       |  |  |  |  |  |

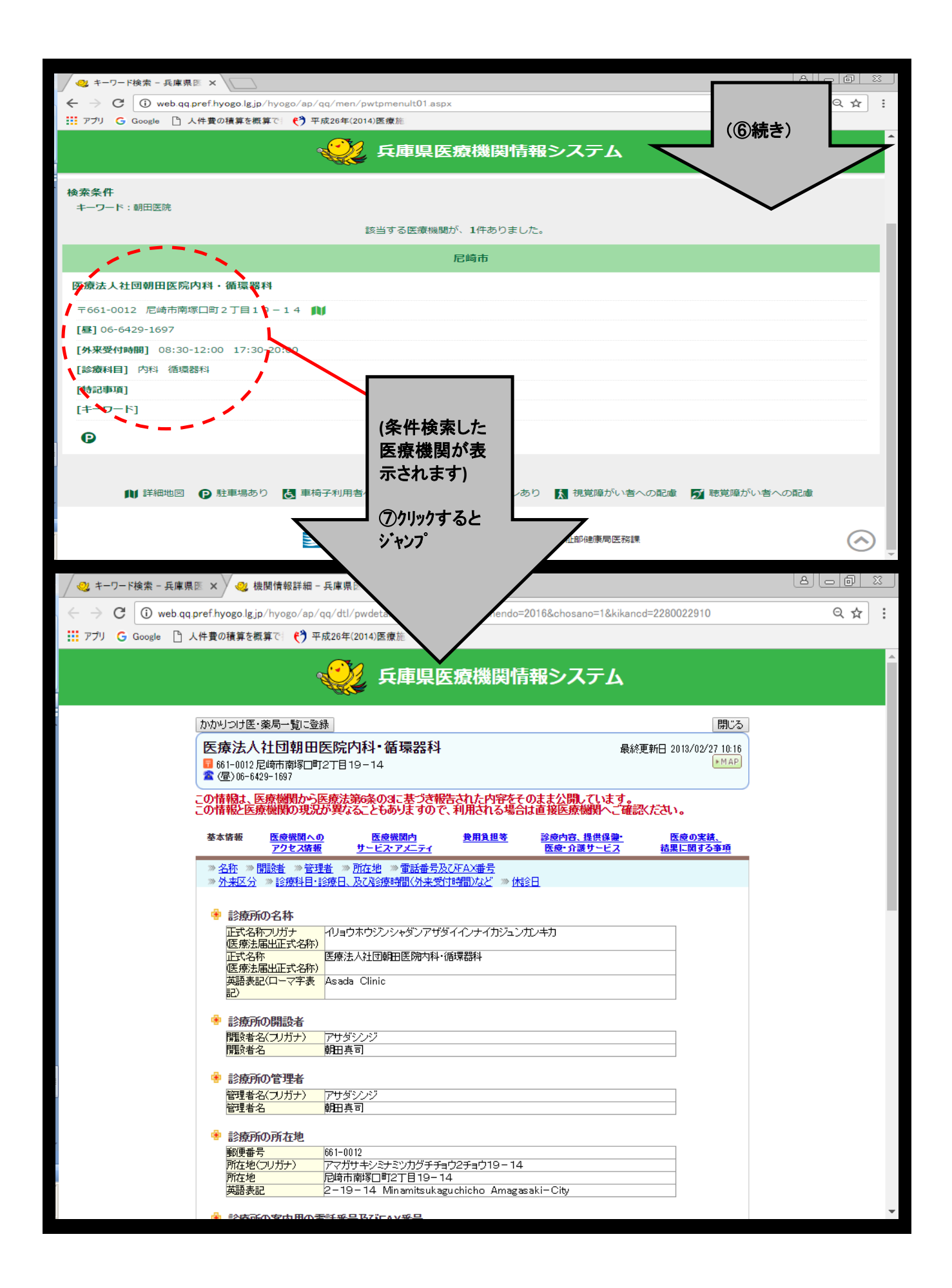

| 種別         | 該当ホームページ                                          |                                                          |                                                           |                     |                                                                          |  |
|------------|---------------------------------------------------|----------------------------------------------------------|-----------------------------------------------------------|---------------------|--------------------------------------------------------------------------|--|
| ①<br>病     | (尼崎市医師会田<br>「地図から」「エリア                            | P)<br>から」「診療科目から」                                        | 「施設名から」探す                                                 |                     | <u>http://www.a</u><br>magasaki.hyog<br>o.med.or.jp/                     |  |
| 院・診療       | (県医療機関情報<br>「診療科目」から探す                            | システムHP)                                                  |                                                           |                     | http://web.qo<br>pref.hyogo.lg.j<br>p/hyogo/ap/o<br>q/eho/pwmeo          |  |
| 所          | (県医療機関情報<br>「在宅医療」から探す                            | システムHP)                                                  |                                                           | ①クリック<br>するとジャンプ    | <u>nttp://web.qc<br/>pref.hyogo.lg.j<br/>p/hyogo/ap/<br/>q/sho/pwneo</u> |  |
| / 🧠        | 在宅医療で探す - 兵庫県 ×                                   |                                                          |                                                           |                     |                                                                          |  |
| ←          | → C i web.qq.pref.hyogo.lg.jp/h                   | nyogo/ap/qq/sho/pwmedcomsr01_002.as                      | px?ServiceId=pwmedhomsr                                   |                     | <b>≊</b> ☆:                                                              |  |
|            |                                                   | 🔮 兵庫県医療                                                  | 衰機関情報システム                                                 |                     | Î                                                                        |  |
| <u>ר</u> א | <u> ブページ</u> 〉 在宅医療で探す                            |                                                          | -                                                         |                     |                                                                          |  |
|            |                                                   | まずはじめに、 医療機能の項                                           | <b>領目を下記より選択してくださ</b> (                                   | ②チェック<br>(『往診』)終日対応 | ,<br>たすること                                                               |  |
| 对          | <b>なすることができる在宅医</b> 療                             |                                                          |                                                           | ができるものに             | 限ること                                                                     |  |
|            | 在宅医療                                              |                                                          |                                                           | 『 往診』 (終日 往診)       | 可能以外)                                                                    |  |
|            | 往診(終日対応することができ<br>在宅患者訪問診療                        | きるものに限る)<br>在宅時医学総合管理                                    | <ul> <li>✓ 往診(終日往診可能以外</li> <li>□ 特定施設入居時等医学総合</li> </ul> |                     |                                                                          |  |
|            | 在宅がん医療総合診療                                        | □ 救急搬送診療                                                 | □ 在宅患者訪問看護・指導                                             |                     |                                                                          |  |
|            | 同一建物居住者訪問看護・指導                                    | <b>劳</b>                                                 | 📄 在宅患者訪問点滴注射管理                                            | 指導                  |                                                                          |  |
|            | 在宅患者訪問リハビリテーショ                                    | ョン指導管理                                                   | □ 訪問看護指示                                                  | □ 介護職員等喀痰           | 及引等指示                                                                    |  |
|            | 在宅患者訪問薬剤管理指導                                      | □ 在宅患者訪問栄養食事指導                                           | □ 歯科訪問診療                                                  | (③選択)               |                                                                          |  |
|            | <b>在宅療養指導</b><br>退院前在宅療養指導管理                      | <ul> <li>— — — — — — — — — — — — — — — — — — —</li></ul> | 🗌 在宅小児低血糖症患者指導                                            | 管理 ※必要に応            | じ選択                                                                      |  |
|            | 在宅妊娠糖尿病患者指導管理                                     | □ 在宅自己腹膜灌流指導管理                                           | 🗌 在宅血液透析指導管理                                              | — 在宅酸素療法指導          | 尊管理                                                                      |  |
|            | 在宅中心静脈栄養法指導管理                                     | □ 在宅成分栄養経管栄養法指導                                          | 管理                                                        | □ 在宅小児経管栄養          | 慶法指導管理                                                                   |  |
|            | 在宅自己導尿指導管理                                        | □ 在宅人工呼吸指導管理                                             | 在室持続陽王呼吸療法指導                                              | 管理                  |                                                                          |  |
|            | <u>在</u> 空亜州                                      | □ 左空亜州逓痘串老井同授道等                                          | Ŧ⊞                                                        |                     | -                                                                        |  |
| / 🗠        | 在宅医療で探す - 兵庫県 ×                                   |                                                          |                                                           |                     |                                                                          |  |
| ~          | C U web.qq.prer.nyogo.ig.jp/r                     | yogo/ap/qd/sno/pwmedcomsr01_002.as                       | <sup>bx:serviceid=pwmednomsp</sup>                        | (③続き                | •)                                                                       |  |
|            | 在宅悪性腫瘍患者指導管理                                      | □ 在宅悪性腫瘍患者共同指導管                                          | 理                                                         |                     |                                                                          |  |
|            | 在宅寝たきり患者処置指導管理                                    | 里                                                        | 🗌 在宅自己疼痛管理指導管理                                            |                     |                                                                          |  |
|            |                                                   | 管理                                                       | 🗌 在宅迷走神経電気刺激治療                                            | 指導管理                |                                                                          |  |
|            |                                                   | 🗌 在宅気管切開患者指導管理                                           | 🗌 在宅難治性皮膚疾患処置指                                            | 導管理                 |                                                                          |  |
|            | ※必要に応し迭折                                          | 防流型)指導管理                                                 | □ 在宅植込型補助人工心臓(                                            | (非拍動流型) 指導管理        |                                                                          |  |
| $\odot$    | 診療内容                                              |                                                          |                                                           |                     |                                                                          |  |
|            | 点滴の管理                                             | □ 中心静脈栄養                                                 | □ 腹膜透析                                                    | □酸素療法               |                                                                          |  |
| -          | 経管栄養                                              | ◎疼痛の管理                                                   | □ 褥瘡の管理                                                   |                     |                                                                          |  |
|            | 人工膀胱の管理                                           | □ レスビレーター (人工呼吸器                                         |                                                           |                     | ות                                                                       |  |
|            | モニター測定(血上 - い - 1 - 1 - 1 - 1 - 1 - 1 - 1 - 1 - 1 | □ 在宅ターミナ、ケアの対応                                           | ━━━━━テル(留直刀テー                                             | 5『検索条               | ())                                                                      |  |
| 0          | 他の施設との連携                                          |                                                          |                                                           | 選択へ』か               | Jyp                                                                      |  |
|            | 病院との連携                                            | <ul> <li>診療所との連携</li> </ul>                              | ▶ 訪問看護ステーションとの                                            | するとジャ               | רט "גע                                                                   |  |
|            | 居宅介護支援事業所との連携                                     | <ul> <li>□ 薬局との連携</li> </ul>                             |                                                           |                     |                                                                          |  |
|            |                                                   |                                                          |                                                           |                     |                                                                          |  |
|            |                                                   | 検索                                                       | 条件選択                                                      |                     |                                                                          |  |

| <ul> <li></li></ul>                                                                                                    | gjp/hyogo/ap/qq/sho/pwmedcomsr4 | 03_002.aspx?ServiceId=pwmedhomsr      |                                                             |                                                                                                    |            |  |  |
|----------------------------------------------------------------------------------------------------|---------------------------------|---------------------------------------|-------------------------------------------------------------|----------------------------------------------------------------------------------------------------|------------|--|--|
|                                                                                                    | <b>《</b> 》 兵庫県                  | ミ医療機関情報シス                             | テム                                                          | (⑤続き)                                                                                                    | 1          |  |  |
| トップページ 〉 在宅医療で探す                                                                                                    |                                 |                                       |                                                             |                                                                                                    |            |  |  |
|                                                                                                    | 次に、条件                           | を下記より選択してください                         |                                                             |                                                                                                    |            |  |  |
|                                                                                                    |                                 |                                       |                                                             |                                                                                                    |            |  |  |
|                                                                                                    |                                 |                                       |                                                             |                                                                                                    |            |  |  |
|                                                                                                    |                                 | ○ 木曜日 ○ 金曜日                           | ○ 土曜日                                                       |                                                                                                    |            |  |  |
| ○日曜日 ○祝日                                                                                                    | ● 曜日指定なし                        |                                       |                                                             |                                                                                                    |            |  |  |
| 時間を選択                                                                                                    |                                 |                                       |                                                             |                                                                                                    |            |  |  |
| <ul> <li>         ・         ・         ・</li> <li>         ・         ・</li> <li>         ・</li> <li>         ・</li></ul> | は全市区町が対象                        |                                       |                                                             |                                                                                                    |            |  |  |
| □ 神戸                                                                                                    |                                 |                                       |                                                             |                                                                                                    |            |  |  |
| □ 東灘区 □ 灘[                                                                                                    | 区 戶庫区                           | □ 長田区 □ 須磨                            |                                                             | <u>.</u>                                                                                                    |            |  |  |
| □北区 □中约                                                                                                    | 央区 □西区                          |                                       |                                                             |                                                                                                    |            |  |  |
| □ 阪神南                                                                                                    |                                 |                                       |                                                             |                                                                                                    |            |  |  |
| ● 尼崎市 🛛 西部                                                                                                    | 宮市 戸屋市                          |                                       |                                                             |                                                                                                    |            |  |  |
| □ 阪神北                                                                                                    |                                 |                                       |                                                             |                                                                                                    |            |  |  |
| □ 伊丹市 □ 宝は                                                                                                    | 塚市 □川西市                         |                                       | 3川町                                                         |                                                                                                    |            |  |  |
| □ 東播磨                                                                                                    |                                 |                                       |                                                             |                                                                                                    |            |  |  |
| □明石市 □加;                                                                                                    | 古八市 🗌 高砂市                       | □ 稲美町 □ 播磨                            | 雪町                                                          |                                                                                                    |            |  |  |
| □ 北播磨                                                                                                    |                                 |                                       |                                                             |                                                                                                    |            |  |  |
| □ 西脇市 □ 三                                                                                                    | 木市 🗌 小野市                        | 🗌 加西市 📃 加東                            | でわ 🗌 多可町                                                    | r                                                                                                    |            |  |  |
| □ 中播磨                                                                                                    |                                 |                                       |                                                             |                                                                                                    |            |  |  |
| □ 姫路市 □ 市/                                                                                                    | 川町 🗌 福崎町                        | □ 神河町                                 |                                                             |                                                                                                    |            |  |  |
| □ 西播磨                                                                                                    |                                 |                                       |                                                             |                                                                                                    |            |  |  |
| □ 相生市 □ 赤科                                                                                                    | 穂市 🗌 宍粟市                        | □ たつの市 □ 太子                           | ~町 一上郡町                                                     | r in the second second s |            |  |  |
| 佐用町                                                                                                    |                                 |                                       |                                                             |                                                                                                    |            |  |  |
| □但馬                                                                                                    |                                 |                                       |                                                             |                                                                                                    |            |  |  |
| □豊岡市 □養                                                                                                    | 父市 □ 朝来市                        | □ 香美町 □ 新温                            | 温泉町                                                         |                                                                                                    | ·····-     |  |  |
| □ 丹波                                                                                                    |                                 |                                       |                                                             |                                                                                                    | $\bigcirc$ |  |  |
| (二) 篠山市 (二) 丹)                                                                                                    | 波市                              |                                       | シナエック                                                       |                                                                                                    |            |  |  |
|                                                                                                    |                                 |                                       | 崔白·時间:   曜日1<br>1 日 明 - 1 - 1 - 1 - 1 - 1 - 1 - 1 - 1 - 1 - | 信疋なし』<br>- ■                                                                                                    |            |  |  |
|                                                                                                    | あわじ市 🗌 淡路市                      |                                       | り区町村:  尼崎市                                                  |                                                                                                    |            |  |  |
|                                                                                                    | 合は全機関区分がもの                      | 15                                    | 愛能区分:   丙阮』、                                                | ▮診療所』                                                                                                    |            |  |  |
| ▶ 病院 ▶ 診療所                                                                                                    | 「✔ □ 图科診療所                      |                                       |                                                             |                                                                                                    |            |  |  |
|                                                                                                    | 合は全科目が対象                        | (香港架内利                                |                                                             |                                                                                                    |            |  |  |
| □ 消化器内科 (胃腸内科)                                                                                                    |                                 |                                       | - □神経P                                                      | 勺科                                                                                                    |            |  |  |
| □ 糖尿病内科 (代謝内科)                                                                                                    |                                 | □ 血液内科                                |                                                             | 24                                                                                                    |            |  |  |
| □アレルギー科                                                                                                    | □ リウマチ科                         | □ 感染症内科                               | □ 小児科                                                       | 4                                                                                                    | $\bigcirc$ |  |  |
| 1 精神科                                                                                                    | □ 心療内科                          | □ 外科                                  | □ 呼吸                                                        | 器外科                                                                                                    | <u> </u>   |  |  |
| □ 循環器外科(心臓・血管外) □ 満化器外科(冒暖外科)                                                                                                    | <b>卜</b> 科)                     | 1 乳腺外科                                |                                                             | ●道外科<br>ひあり                                                                                                    |            |  |  |
| □ 脳神経处科                                                                                                    | □ 整形外科                          | □ 形成外科                                |                                                             | 小科                                                                                                    |            |  |  |
| □ 眼科                                                                                                    | <br>□ 耳鼻いんこう科                   | □ 小児外科                                | □ 産婦.                                                       | 人科                                                                                                    |            |  |  |
| □産科                                                                                                    |                                 | フハビリテーショ                              | ン科                                                          |                                                                                                    |            |  |  |
| □ 放射線科                                                                                                    | □ 麻酔科                           | □ 病理論*****                            | 臨床                                                          |                                                                                                    |            |  |  |
| □ 救急料                                                                                                    | □ オンフルエンぜがた(                    |                                       | く) 小児前                                                      | <b>王</b> ]木斗                                                                                                    |            |  |  |
|                                                                                                    |                                 | ※必要                                   | に応じ選択                                                       |                                                                                                    |            |  |  |
|                                                                                                    |                                 |                                       | - 性別等                                                       |                                                                                                    |            |  |  |
|                                                                                                    | • 7天7内 • 7内热省                   | •                                     |                                                             |                                                                                                    |            |  |  |
| 医学的な观遣                                                                                                    |                                 |                                       |                                                             | 未衣示』クリッ                                                                                                    |            |  |  |
|                                                                                                    | (                               | 検索結果表示                                |                                                             |                                                                                                    |            |  |  |
|                                                                                                    |                                 | /                                     |                                                             | 9 るとシャンプ                                                                                                    |            |  |  |
|                                                                                                    | ≤ 丘庸唱 ⊪                         | <u>利用規約</u><br>fecture ©2015 后庫同雄唐這知道 |                                                             |                                                                                                    |            |  |  |
|                                                                                                    |                                 |                                       |                                                             | $\rightarrow$ $\angle$                                                                                                    |            |  |  |

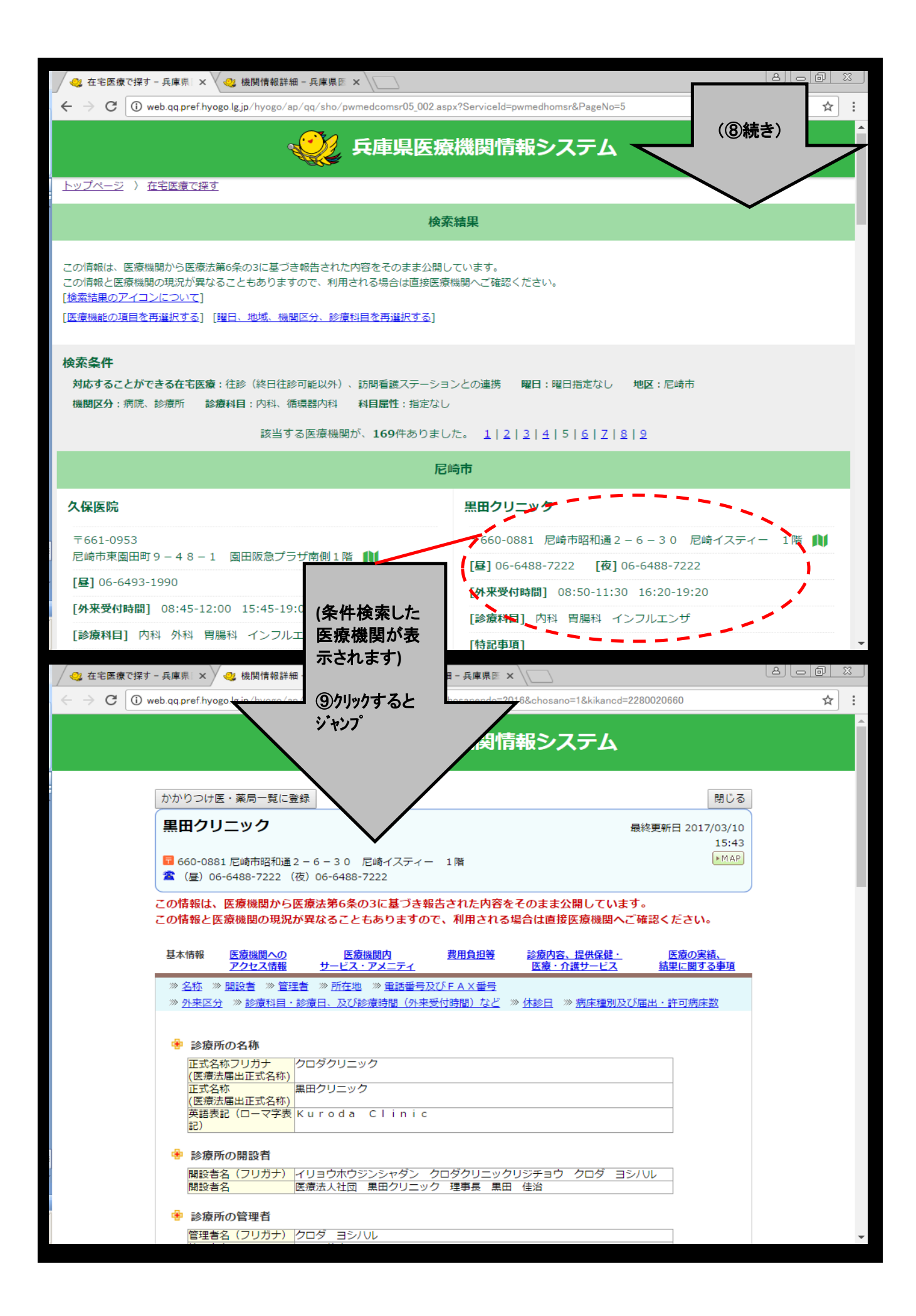